# 「聯邦發發發」手機下單首次使用說明

一. GPHONE 手機 (Play 商店下載安裝教學)

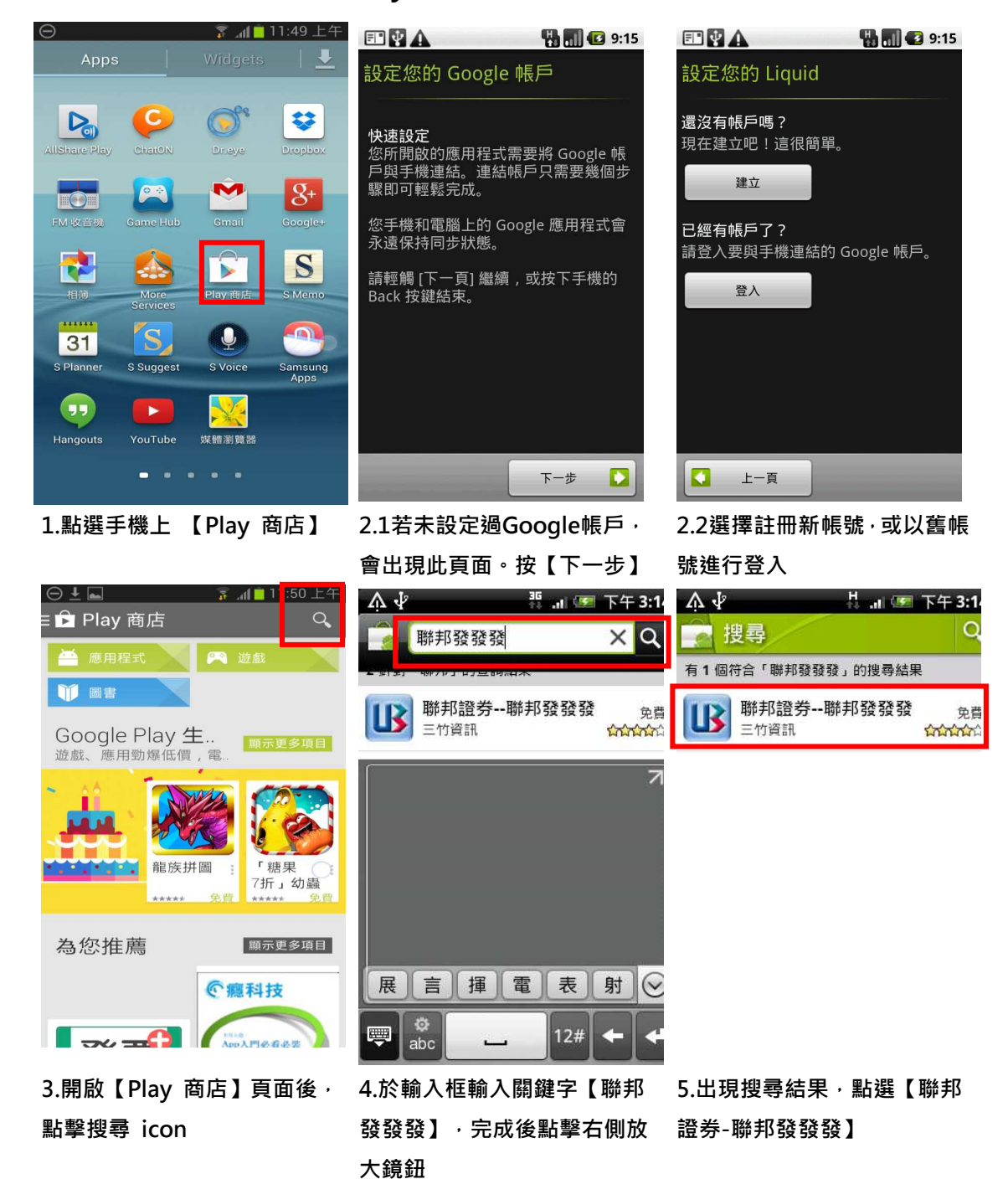

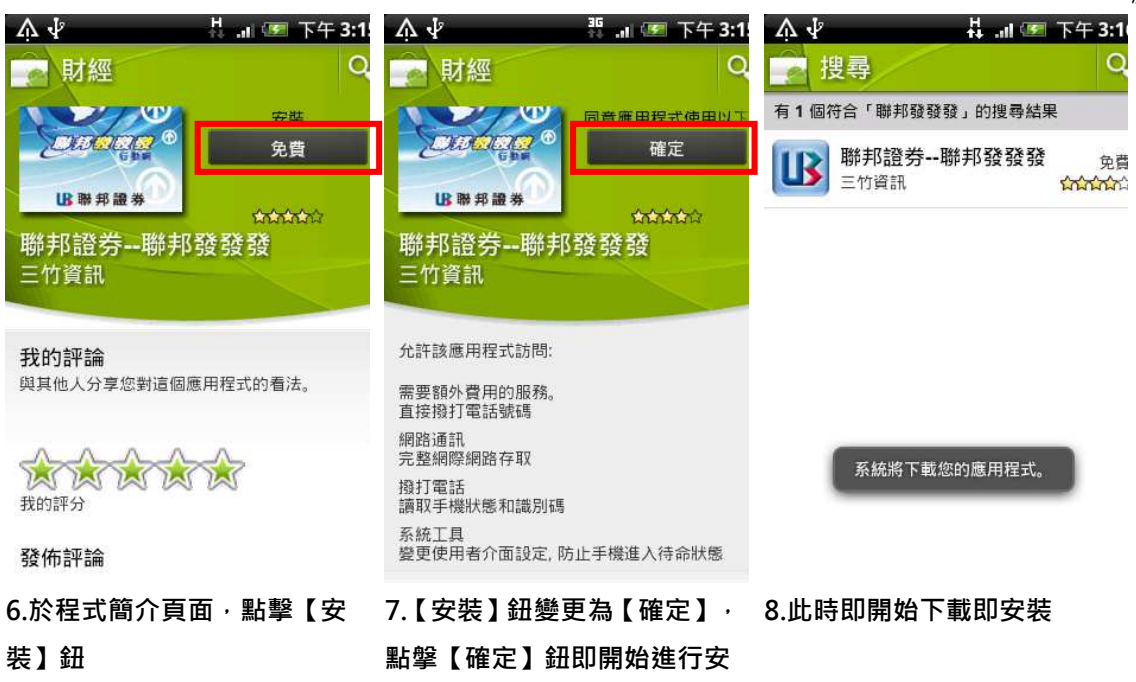

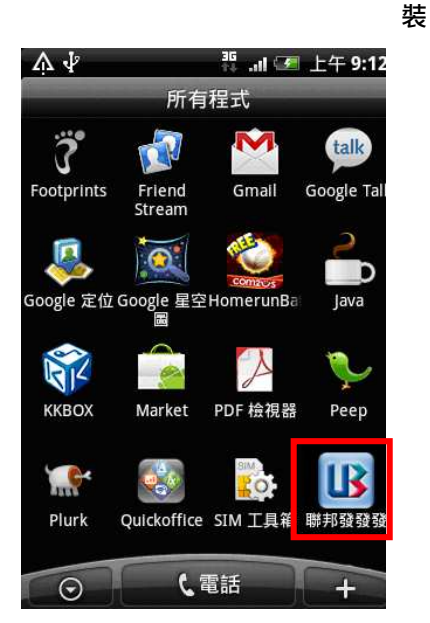

9.安裝完成,出現【聯邦發發
 發】圖示於功能選單。點選該
 圖示即可執行程式

FREE

 $(\mathbf{I})$ 

# 二. IPHONE 手機 (App Store 下載安裝教學)

#### ※ 由手機上App Store下載安裝

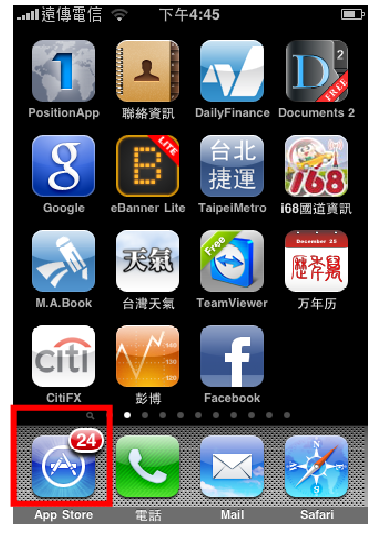

1.於手機上點選【App Store】

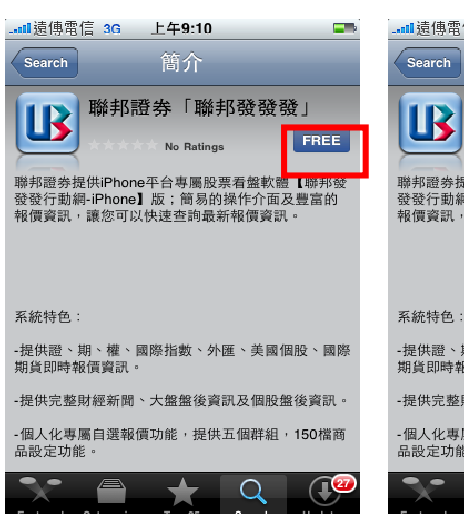

4.點選【FREE】

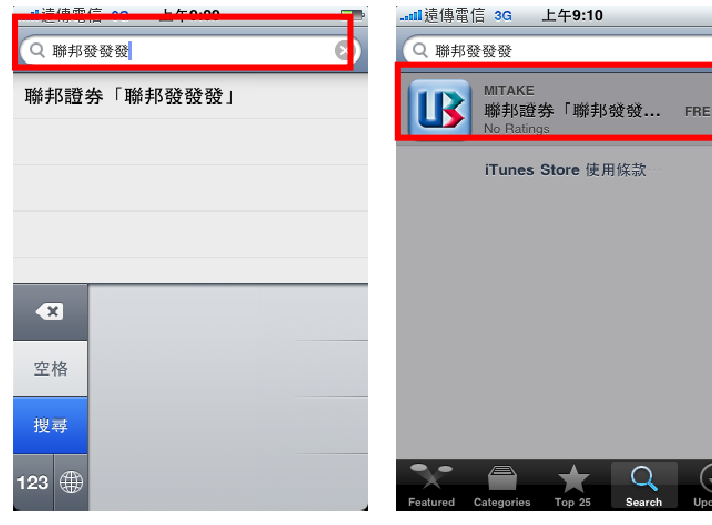

2.至搜尋功能,輸入「聯邦發

No Ratings

Q

發發」,按【搜尋】 

Search

3.點選【聯邦證券「聯邦發發 發」】程式

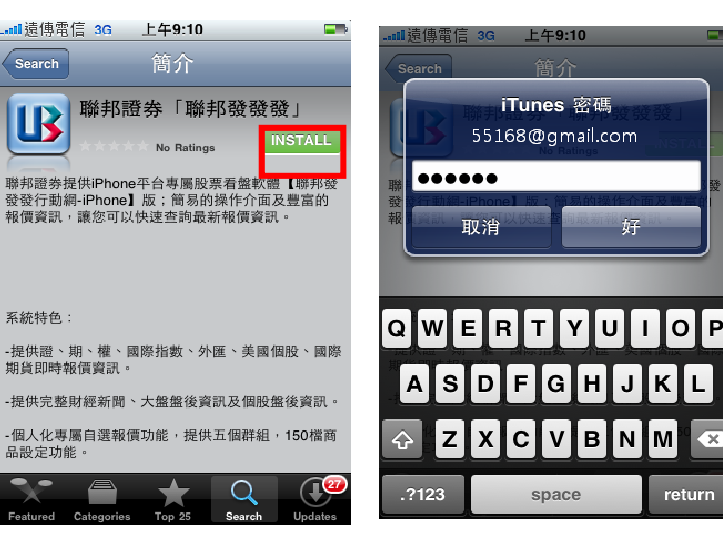

5.點選【INSTALL】

6.輸入iTunes密碼進行確認

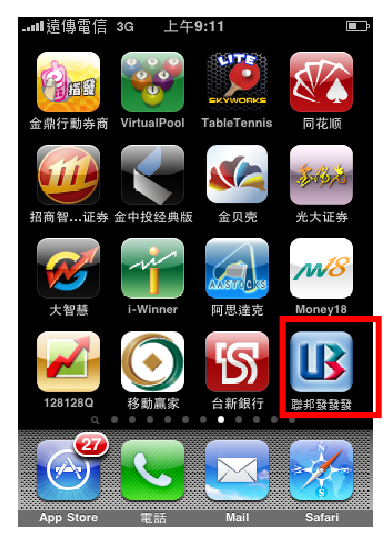

7.程式自動安裝於手機桌布上·點選後即可開啟程式

### 三. 憑證申請:

若您已於個人電腦申請憑證,請參考步驟五「電腦憑證上傳手機」,將憑證傳送至手機。

※ Gphone 手機:登入後點選「帳號管理」,再點選「身分證號」進入憑證管系統

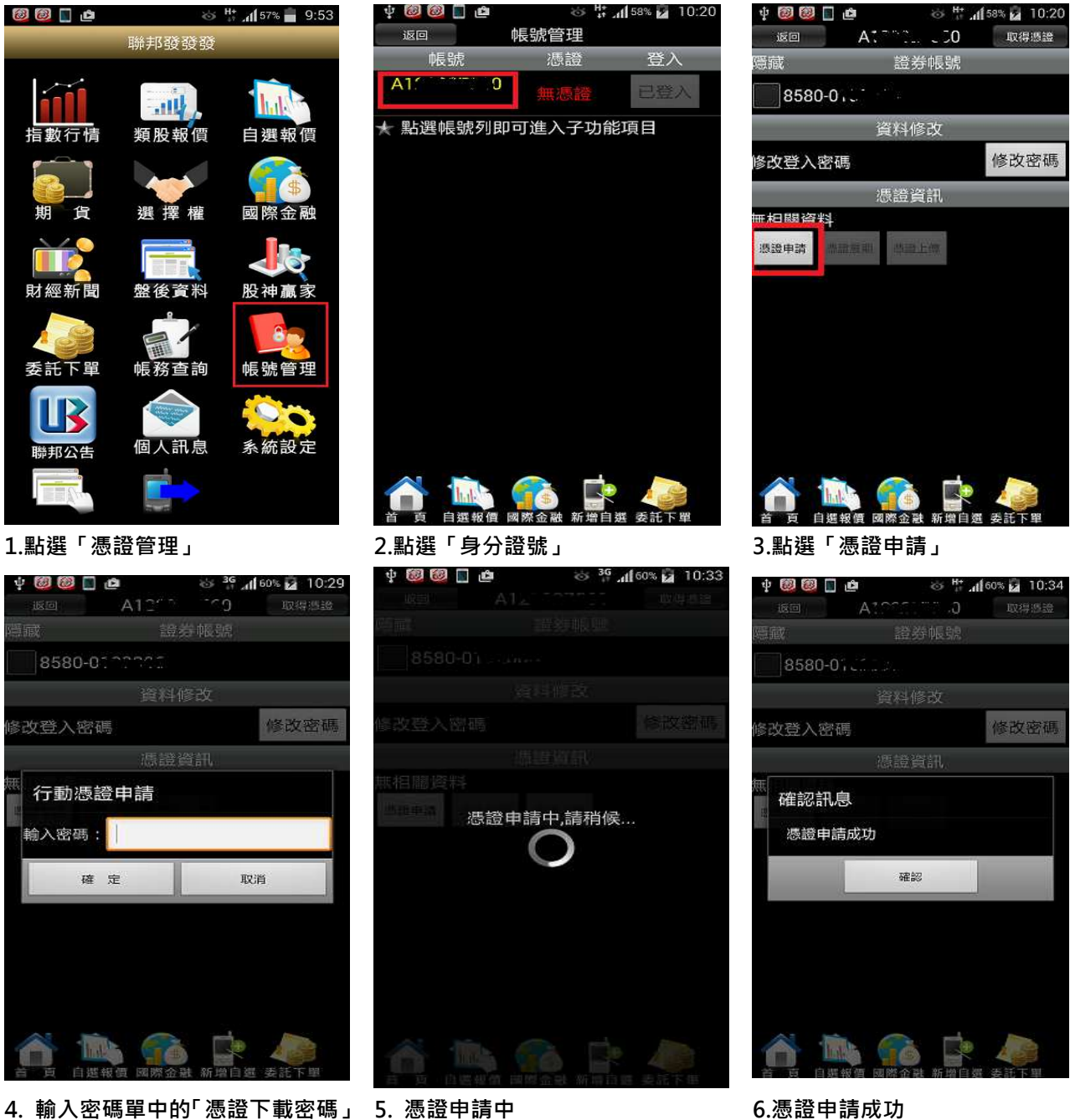

6.憑證申請成功

### ※ Iphone 手機:點選「交易功能」,再點選「帳號管理」進入憑證管理系統

| ••••00 中華電 | 信 4G 10:38 | В          | <b>9</b> 94% <b>1</b> |
|------------|------------|------------|-----------------------|
| <b>«</b>   | ▲ 群組       | - <b>v</b> | 編輯                    |
| ▶ 商品       | 成交         | 漲跌         | 幅度                    |
| 加權指        | 9546.93    | 72.19      | 0.75%                 |
| 台指近        | 9555       | 56         | 0.58%                 |
| - 漢翔       | 36.25      | 0.25       | 0.68%                 |
| 台積電        | 144.00     | 1.50       | 1.03%                 |
| 華亞科        | 40.45      | 1.35       | 3.23%                 |
| ▶ F-鈺齊     | 73.00      | 0.40       | 0.54%                 |
| 寶成 🕶       | 46.20      | 0.45       | 0.98%                 |
| 萬海 🛃       | 36.55      | 0.05       | 0.14%                 |
| 良維         | 34.45      | 0.50       | 1.43%                 |

#### 1.點選「交易功能」

| 沒有服務 🕈         | 19:03   | BBD +   |
|----------------|---------|---------|
| «              | Francis | and the |
| n M.           |         |         |
| 證 8580-4       |         |         |
| 1<br>1         | 八書證下載著  | 204 -   |
| 請输入部           | 7下就资调。  |         |
| oft 5          |         | 取消      |
| 甲語言語           |         |         |
| 憑證資訊           |         |         |
| 無憑證資料          | ¢       |         |
| A MARKET PARTY |         |         |

4.輸入密碼單中的「憑證下載密碼」

| ●●●○○ 中華電信 4G | 10:39      | <b>9</b> 4% |
|---------------|------------|-------------|
|               | 交易功能       | 帳號管理        |
|               | 證券         |             |
|               |            |             |
| 證券下單          |            | >           |
| 長務            |            |             |
| 證券-委託查詢       | ]          | >           |
| 證券-成交回報       | ł          | >           |
| 證券-庫存查詢       | ]          | >           |
| 證券-對帳單查       | 詢          | >           |
| 證券-庫存損益       | E          | >           |
| 證券-即時維持       | 率          | >           |
|               |            | 000         |
|               |            | 出口 更多       |
| 2.點選「帳號」      | 官埕」        |             |
| 夏有服務 🕈        | 19:04      |             |
| K F           | 111. I. I. | 483.541     |
| 6 M.          |            |             |
| 證 8580-019    | -          |             |
|               |            |             |

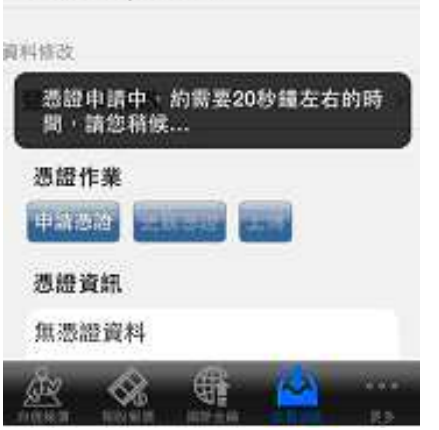

5. 憑證申請中

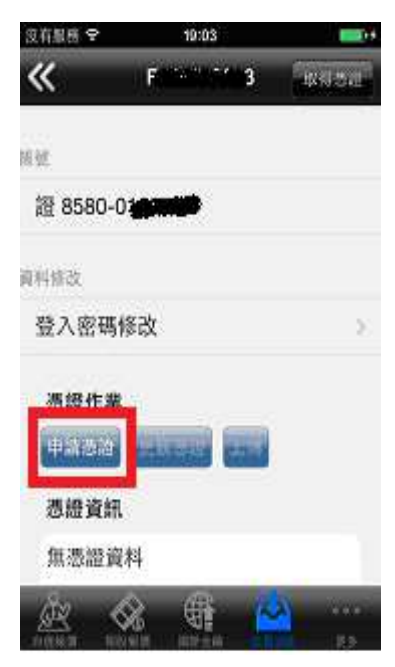

#### 3.點選「申請憑證」

| 沒有服務 😌          | 19:04               |      |
|-----------------|---------------------|------|
| «               | Fig. saves          | 8987 |
|                 |                     |      |
| 證 8580-0        |                     |      |
| R filester      | 訊息                  |      |
| <b>春</b> 入徑縣)   | 憑證申請成功              |      |
|                 | 確定                  |      |
| 11              |                     |      |
| 憑體資訊            |                     |      |
| 酒證起始<br>2015031 | 日:<br>711043540000。 |      |
|                 |                     |      |

#### 6.憑證申請成功

### 四. 手機憑證上傳電腦: (手機端申請憑證後, 傳送至個人電腦)

若您已於手機端申請憑證,需於個人電腦做下單或需將憑證備份至個人電腦中,請參考以下步

驟,將憑證傳送至個人電腦中。

1. 手機端請先登入「聯邦發發發」系統

2. 上聯邦銀行證券經紀商首頁 http://web.ubot.com.tw/stock/ 下載「聯邦憑證工具 AP 版」

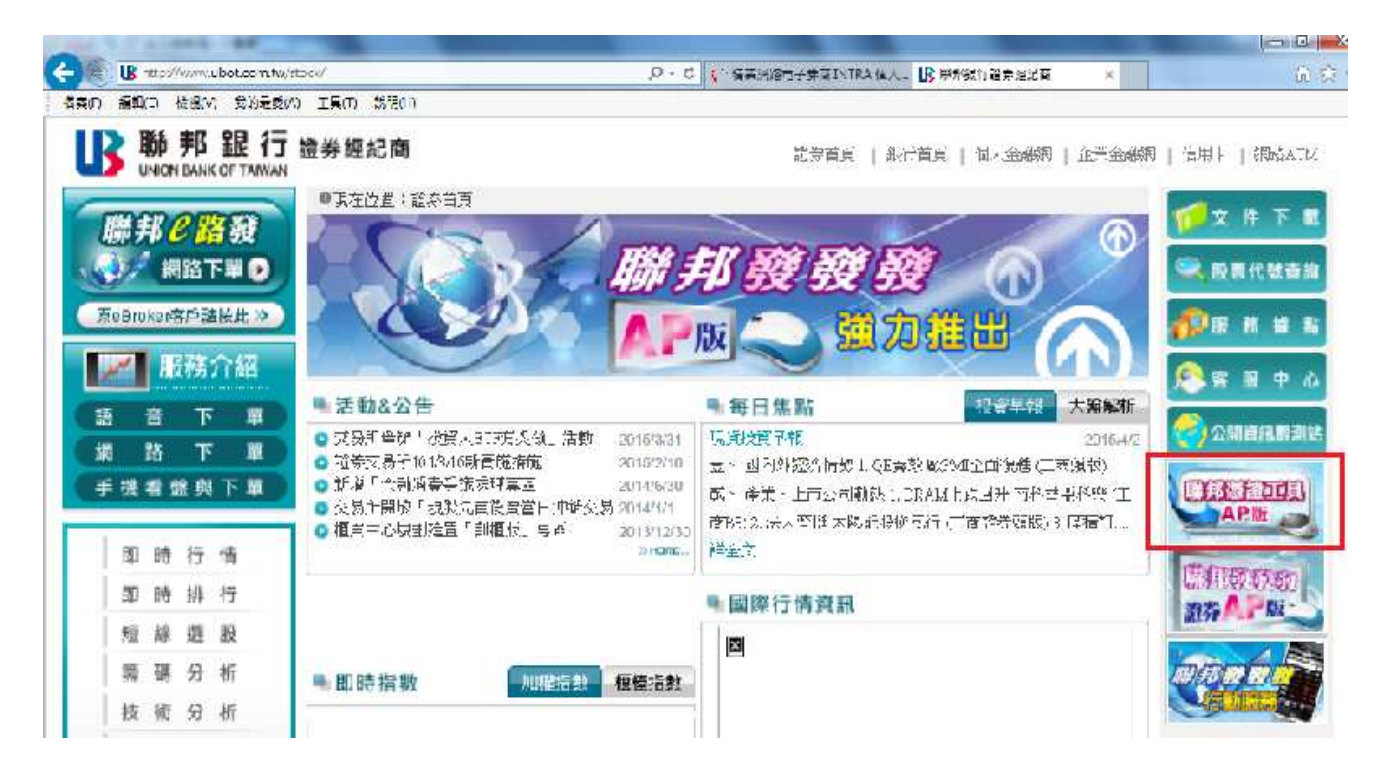

3. 點選「AP版軟體下載」·選"執行"或"儲存"

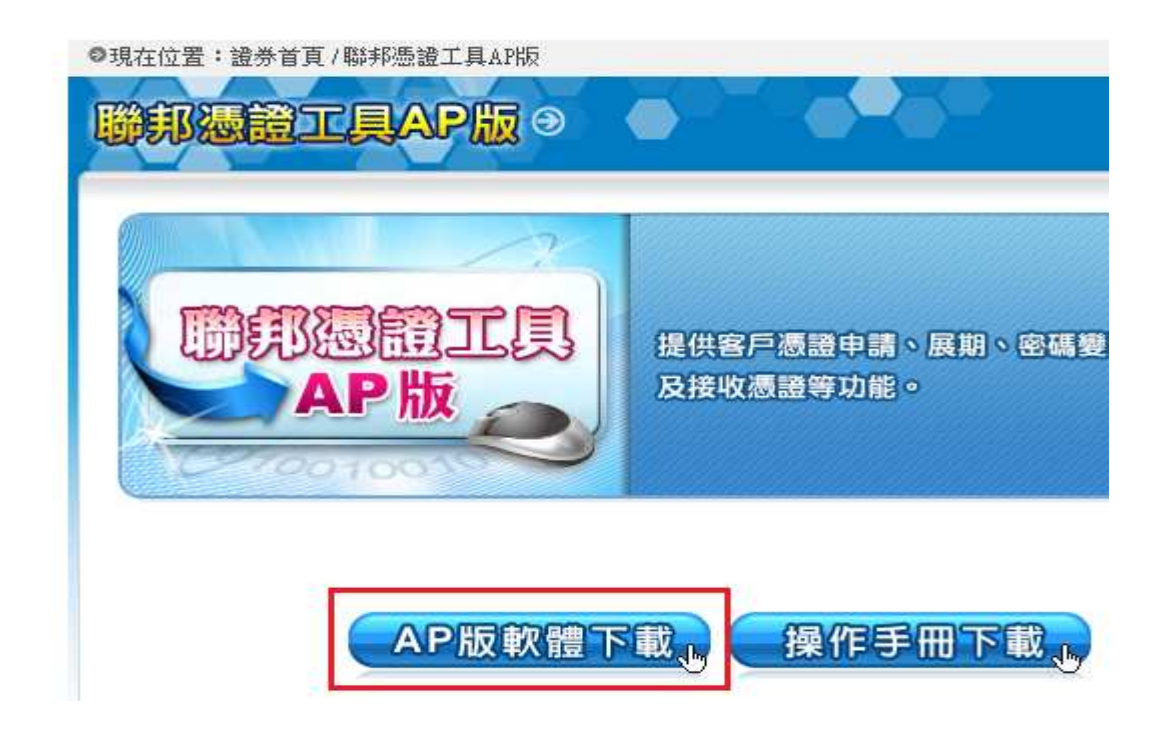

4. 輸入身分證字號及密碼登入

| B 聯邦證券軟體憑證工具 1.0.15.0624 | ***** 測試 *****                         | <b>X</b> |
|--------------------------|----------------------------------------|----------|
| ▶ 聯邦銀行                   | 歡迎使用聯邦證券軟體憑證工具,請輸入您的身分證字號與密碼<br>身分證字號: |          |
| UNION BANK OF TAIWAN     | 登入密碼:<br>□ 顯示密碼明文 登入                   |          |
| 憑證查詢與申請                  | 憑證註冊狀態(主機端)                            |          |
| 憑證匯入                     | 使用者姓名                                  |          |
| 憑證匯出(備份)                 | - 憑證序號<br>- 憑證效期(開始)                   |          |
| 憑證上傳手機                   | 憑證效期(終止)                               |          |
| 系統環境檢測                   | 憑證狀態(主機端):                             |          |
| 憑證密碼變更                   | 此台電腦憑證狀態(客戶端) (0/0)                    |          |
| 接收憑證                     | 使用者姓名                                  | ~        |
| 登出                       | 憑證序號<br>憑證效期(開始)<br>憑證效期(終止)           |          |
|                          | 憑證狀態(客戶端):                             | Ŧ        |
|                          | 您可以進行: 無                               |          |

5. 點選「接收憑證」

|                     | 歡迎使用聯邦                                                      | ·<br>泰軟體愚麗工具,諸動入您的           | 自身分證字號與密碼                    |
|---------------------|-------------------------------------------------------------|------------------------------|------------------------------|
| ▶ 職 邦 紀 谷           | ┳ 身分證字號:                                                    | F12****                      |                              |
| UNION BANK OF TAIWA | N 登入密碼:                                                     | *****                        |                              |
|                     |                                                             | 📃 顯示密碼明文                     | 董入                           |
|                     | 身分驗證成功                                                      | ・諸依照下方憑證狀態進行                 | 下一步動作                        |
| 憑證查詢與申請             |                                                             |                              |                              |
| 憑證匯入                | 身分證字                                                        | 號: F12                       |                              |
| 憑證匯出(備份)            | 檔案名稱                                                        | F12                          | pfx                          |
| 憑證上傳手機              | 增速感知                                                        | - CILIBOTI                   | 100 al 15 das                |
| 系統環境檢測              | 1종 가락따라 또한                                                  | 0.100011                     |                              |
| 馮誝交張後軍              | 憑證密碼                                                        | 14 L                         |                              |
| 19月77月1日            |                                                             | □ 顯示密碼明文                     |                              |
|                     |                                                             | 確定                           |                              |
| <u>AU</u>           |                                                             | PEAL D                       |                              |
|                     | 《重要說明》                                                      |                              |                              |
| 3<br>8              | <ul> <li>若您要將手機。</li> <li>請於畫面中輸。</li> <li>接收憑證。</li> </ul> | 或平板上的憑證傳到這言<br>入軟體憑證(PFX)密碼後 | 台電腦,請使用此功能。<br>,按下『確定』按鈕即可開始 |

# 6. 選擇憑證存檔的路徑與設定憑證密碼

| B 聯邦證券軟體應證工具 1.0.15.0624                                                         | ***** 測 試 *****                                  |                                                           |                                             |
|----------------------------------------------------------------------------------|--------------------------------------------------|-----------------------------------------------------------|---------------------------------------------|
| 助 影 銀 行                                                                          | 歡迎使用聯邦證券<br>身分證字號: F<br>登入密碼:                    | 軟體憑證工具,請輸入您的<br>12****<br>*****<br>續示密碼明文<br>请依照下方憑證狀驗進行下 | ₩分證字號與密碼<br>重入<br>二<br>二<br>一<br>歩動作        |
| 憑證查詢與申請<br>憑證匯入<br>憑證匯出(簿份)<br>憑證上傳手機<br>系統環境檢測<br>憑證密碼變更<br>接收機論                | 身分證字號<br>檔案名稱:<br>檔案路徑:<br>憑證密碼:                 | :: F12 F12 F12 F12 F12 F12 F12 F12 F12 F12                | .pfx<br>注覽                                  |
| 登出<br>()<br>()<br>()<br>()<br>()<br>()<br>()<br>()<br>()<br>()<br>()<br>()<br>() | 重要說明》<br>曾您要將手機或<br>實於畫面中輸入<br>對收感證。<br>主憑讀接收讀秒5 | 確定<br>平板上的憑證傳到這台(<br>次體憑證(PFX)密碼後,<br>完成之前,從您約手機;         | 電腦,請使用此功能。<br>按下『確定』按鈕即可開始<br>或平板中執行憑證上傳功能。 |

7. 點選「確定」, 等待憑證接收。

| ▶ 聯邦證券軟體憑證工具 1.0.15.0624 | ***** 測試 ****                        | **                                           |                                             | 23 |
|--------------------------|--------------------------------------|----------------------------------------------|---------------------------------------------|----|
|                          | 歡迎使用聯邦討                              | 登券軟體憑證工具,請輸入您的」                              | 身分證字號與密碼                                    |    |
| ■ ▶ 職 書 発見 谷子            | 身分證字號:                               | F12***                                       |                                             |    |
|                          | 登入密碼:                                | *****                                        |                                             |    |
|                          |                                      | 🗌 顯示密碼明文                                     | 登入                                          |    |
|                          | 身分驗證成功                               | <b>,請依照下方憑證狀態進行</b> 下                        | 一步動作                                        |    |
| 憑證查詢與申請                  |                                      |                                              |                                             |    |
| 憑證匯入                     | 身分證字                                 | ¤號: F12                                      |                                             |    |
| 憑證匯出(備份)                 |                                      | E10                                          | .pfx                                        |    |
| 憑證上傳手機                   | 题理中,讀例                               | 加麦                                           |                                             |    |
| 系統環境檢測                   |                                      | - *****                                      | /±3,52.                                     |    |
| 憑證密碼變更                   | 您證咎嗎                                 |                                              |                                             |    |
| 接收憑證                     |                                      | 🔲 顯示密碼明文                                     |                                             |    |
| 登出                       |                                      | 確定                                           |                                             |    |
| ×                        | 重要說明》                                |                                              |                                             |    |
| - 大<br>- 古<br>- 石<br>- 石 | 皆您要將手機<br>清於畫面中輸<br>養收憑證。<br>至憑證接收讀和 | 或平板上的憑證傳到這台<br>入軟體憑證(PFX)密碼後,<br>秒完成之前,從您的手機 | 電腦,請使用此功能。<br>按下『確定』按鈕即可開始<br>或平板中執行憑證上傳功能。 |    |

### 8. 手機端點選「憑證上傳」

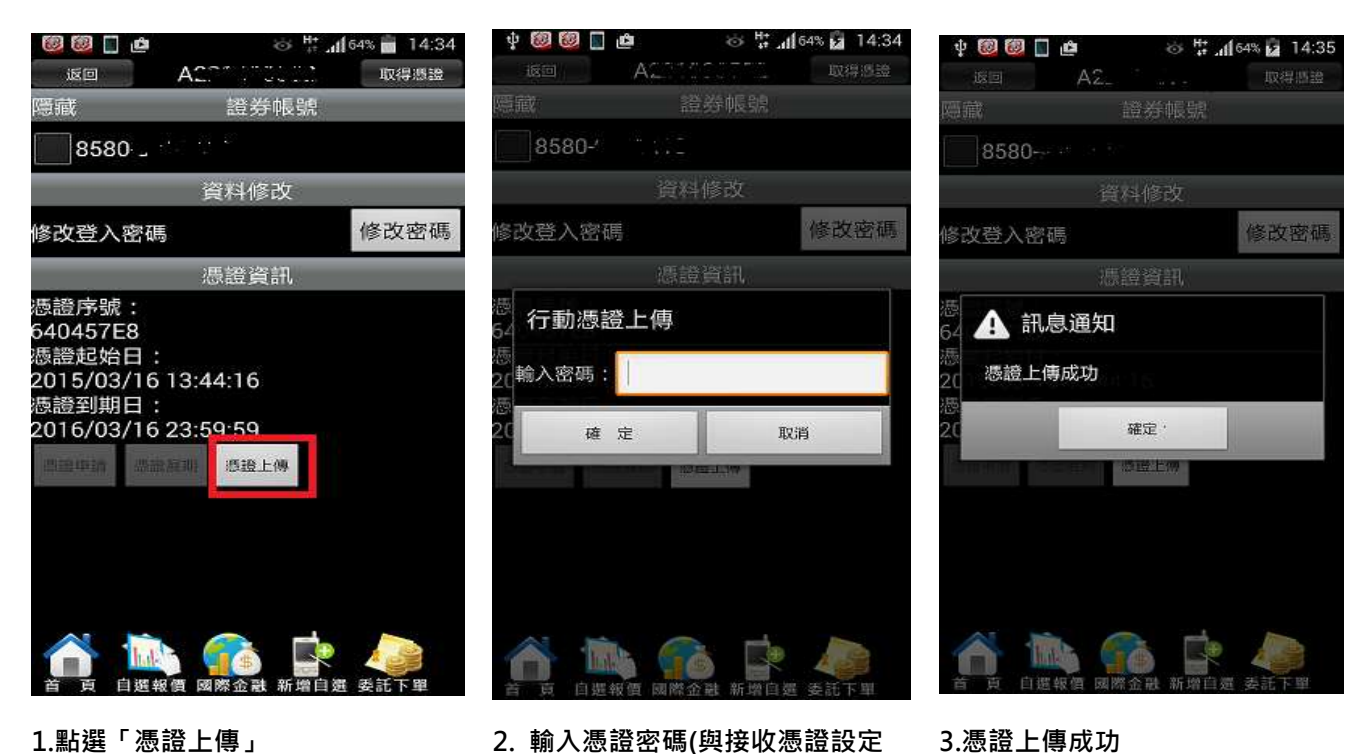

2. 輸入憑證密碼(與接收憑證設定 的密碼相同)

3.憑證上傳成功

# 9. 接收成功後,系統顯示憑證已接收並安裝的訊息

| 醫邦證券軟體透證工具 1.0.15.0310                                    | ***** 劉武 ***                                 | •                                            | Stat.                                       |   |
|-----------------------------------------------------------|----------------------------------------------|----------------------------------------------|---------------------------------------------|---|
|                                                           | 軟迫使用聯邦                                       | 意勞軟體經過工具,這個入意的                               | 自身分證字號與密碼                                   |   |
| ▶ 職 邦 親 行                                                 | 身分證字號:                                       | F12***                                       |                                             |   |
| UNION BANK OF TAIWAN                                      | 登入密碼:                                        | ******                                       |                                             |   |
|                                                           |                                              | □ 顯示密碼明文                                     | 至入                                          |   |
|                                                           | 身分驗證成功                                       | • 請依照下方憑證狀態進行]                               | 下一步動作                                       |   |
| 憑證查詢與申請<br>憑證匯入<br>憑證匯出(備份)<br>憑證上傳手機<br>紊統環境檢測<br>憑證密碼變更 |                                              | 28<br>通證已接收並安榮!<br>確定                        | .pfx<br>涩瞪                                  |   |
| 接收憑證                                                      |                                              |                                              |                                             |   |
| 登出                                                        |                                              | 確定                                           |                                             |   |
| 《]<br>• 元<br>新<br>- 石<br>- 石<br>- 石                       | 重要說明》<br>音忽要將手續<br>靜於畫面中輸<br>對次憑證。<br>E憑證接收讀 | 或平极上的憑證傳到這台<br>入軟體憑證(PFX)密碼後,<br>秒完成之前,從您的手機 | 電腦,請使用此功能。<br>一按下『確定』按鈕即可開始<br>該平板中執行憑證上傳功能 | • |

## 五. 電腦憑證上傳手機:(已於個人電腦申請憑證,傳送至手機)

若您已於個人電腦申請憑證,請參考以下步驟,將憑證傳送至手機。

1. 手機端請先登入「聯邦發發發」系統

2. 上聯邦銀行證券經紀商首頁 http://web.ubot.com.tw/stock/ 下載「聯邦憑證工具 AP 版」

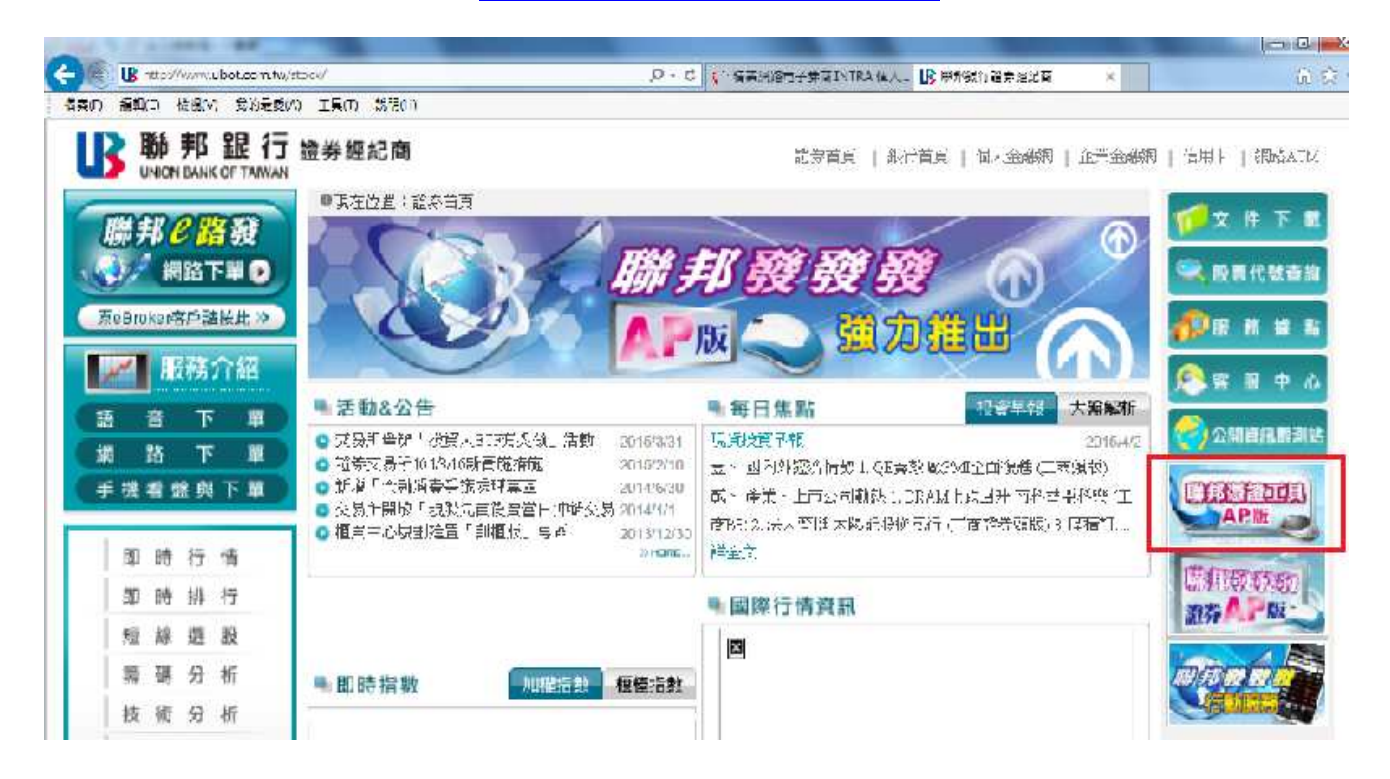

3.點選「AP版軟體下載」,選"執行"或"儲存"

| <ul> <li>●現在位置:證券首頁/聯邦憑證工具AP版</li> <li>●</li> <li>●</li></ul> | <b>e</b> ee                  |
|----------------------------------------------------------------------------------------------------|------------------------------|
| 開発運行に見<br>本 ア 版                                                                                                    | 提供客戶憑證申請、展期、密碼變<br>及接收憑證等功能。 |
| AP版軟體下                                                                                                    | 載,操作手冊下載,                    |

4. 輸入身分證字號及密碼登入

| A 聯邦證券軟體憑證工具 1.0.15.0310 | ) ***** 測試 *****                                               |   |  |
|--------------------------|----------------------------------------------------------------|---|--|
| <b>IF 聯邦銀行</b>           | 歡迎使用聯邦證券軟體憑證工具,請輸入您的身分證字號與密碼<br>身分證字號:<br>登入密碼:<br>□ 顯示密碼明文 登入 | ĥ |  |
| 憑證查詢與申請                  | 憑證註冊狀態(主機端)                                                    |   |  |
| 憑證匯入                     | 使用者姓名                                                          |   |  |
| 憑證匯出(備份)                 | - 憑證序號<br>- 憑證效期(開始)                                           |   |  |
| 憑證上傳手機                   | 憑證效期(終止)                                                       |   |  |
| 系統環境檢測                   | 憑證狀態(主機端):                                                     |   |  |
| 憑證密碼變更                   | 此台電腦憑證狀態(客戶端) (0/0)                                            |   |  |
| 接收憑證                     | 使用者姓名                                                          | ~ |  |
| 登出                       | 憑證序號<br>憑證效期(開始)<br>憑證效期(終止)                                   |   |  |
|                          | 憑證狀態(客戶端):                                                     | - |  |
|                          | 您可以進行: 無                                                       |   |  |

### 5. 點選憑證「上傳手機」

| }證字號與密碼             |
|---------------------|
|                     |
|                     |
| 2 登入                |
| 步動作                 |
|                     |
|                     |
| ot\F12 pfx 瀏覽       |
|                     |
|                     |
|                     |
|                     |
| 登入看盤系統。<br>上傳手機」即可。 |
|                     |
|                     |

6. 選取欲上傳的憑證檔案與設定憑證的接收密碼,點選【上傳手機】鈕,如下圖。

| 5 49       | アナリエ       |                |            |      | 100             |         |
|------------|------------|----------------|------------|------|-----------------|---------|
|            | 搜尋位置(1);   | 👪 Ubot         |            | - 01 | 2 📂 🖽 🕶         |         |
| _          | (High      | 名稱             |            |      | 修改日期            | 4       |
| 適查         |            | F12 pf         | 5x         |      | 2017/7/19 下午    | 01:30 1 |
| SCE .      | NEXTRA10 1 | <b>▶</b> 聯邦發發發 |            |      | 2017/1/5下年0     | 4:18    |
| 12251C     | No.        | Ubot           |            |      | 2016/11/1 上午    | 07:53 1 |
| 道進         | 桌面         | a systex       |            |      | 2016/6/20下午     | 04:53   |
| 道上         | and and    | 0.00.00000     |            |      | ana nananana an | USE     |
| 统環         | 煤酸槽        |                |            |      |                 |         |
| 道密日        | 1.4        |                |            |      |                 |         |
| <b>皮</b> 憑 |            |                |            |      |                 |         |
| 11         | (3)        | 4              | m          | 3    |                 |         |
| B)         | <b>1</b>   | 檔案名称(N) FI     | 2 pfx      |      | - 68822         | 548(O)  |
|            | 網路         | 総案類形(T): 原     | 人。新学校和大学社会 |      | JU              | 5尚<br>1 |
| 1.00       |            | 10077020414/*/ |            |      |                 |         |

| ***** (H) [1] *****                                                                                                    |                                                                                                    |
|----------------------------------------------------------------------------------------------------|----------------------------------------------------------------------------------------------------|
| <ul> <li>歡迎使用聯邦證券軟體憑證工具,請輸入您的身分證字號與密碼</li> <li>身分證字號: F12****</li> <li>登入密碼: ******</li> <li>一 顯示密碼明文</li> <li>登入</li> <li>身分驗證成功,請依照下方憑證狀態進行下一步動作</li> </ul>         | ]                                                                                                    |
| 上傳手機 身分證字號:F12**** 請輸入您儲存下單憑證的位置: C:\Ubot\F12pfx 梁 請輸入您的下單憑證保護密碼: •••••• 說明:密碼請證定6~12碼,英文、數字皆可。 注意事項: •請確認憑證已匯入此台電腦 •請確認手機已開機連上網路且登入看盤系統。 ·請輸入憑證接收密碼後,按「上傳手機」即可。 上傳手機 | 覽]                                                                                                    |
|                                                                                                    | 歌迎使用鄒邦證券軟體憑證工具,請輸入您的身分證字就與密碼<br>身分證字號: F12****<br>登入密碼: ******<br>一 顯示密碼明文 登入<br>身分證字號: F12****<br>請輸入您儲存下單憑證的位置: C:\Ubot\F12pfx 瀏<br>請輸入您的下單憑證保護密碼: ******<br>說明: 密碼請證定6~12碼,英文、數字皆可。<br>注意事項:<br>- 請確認怎麼證已匯入此台電腦<br>- 請確認手機已開機連上網際且登入看盤系統。<br>- 請輸入憑證接收密碼後,按「上傳手機」即可。 |

7. 等待憑證資料上傳後, 系統顯示確認是否收到憑證的提示訊息。

| 展邦證券軟體憑證工具 1.0.15.062          | 4 ***** 測試 ****                                                                                                    | 15               |         |         |
|--------------------------------|----------------------------------------------------------------------------------------------------|------------------|---------|---------|
|                                | 軟迫使用聯邦 認                                                                                                    | 國際軟體團體工具,請輸入您的身分 | 最手能與密碼  |         |
| ▶ 194 主尺 2日 2                  | ➡ 身分證字號:                                                                                                    | F12****          |         |         |
|                                | 」<br>AN 登入密碼:                                                                                                    | *****            |         |         |
|                                |                                                                                                    | □ 顯示密碼明文         | 登 2     |         |
|                                | 身分驗證成功                                                                                                    | ・請依照下方憑證状態進行下一起  | 步動作     |         |
| 憑證查詢與申請<br>憑證匯入<br>/憑證確出(機份)   | 透證上傳手機                                                                                                    | · [103333        | _       |         |
| 海路上通手機                         | 憑證資料上傳中,                                                                                                    | 請稍後約5~20秒        | E17 0fr | 100/Qdm |
| 斎続環境檢測<br>憑證密碼變更<br>接收憑證<br>登出 | 12 pix 運動<br>前期17年3月11年3030日1758度全世9,<br>就明:密碼請設定6~12碼,英文、數字皆可。<br>注意事項:<br>-請確認憑證已匯入此台電腦<br>-請確認手機已開機運上網路且登入看盤系統。<br>-請輸入憑證接收密碼後,按了上傳手機」即可。<br>上傳手機 |                  |         |         |

| 3 聯邦證券軟體憑證]           | [具 1.0.15.0624 | ***** 澎試 ***      | **                            | 6   |
|-----------------------|----------------|-------------------|-------------------------------|-----|
|                       |                | 歡迎使用聯邦            | 业券軟體憑證工具,話輸入您的身分證字號與密碼        |     |
| I I> 188 ±            | R 28 /〒        | 身分證字號:            | F12****                       |     |
|                       | ANK OF TAIWAN  | 登入密碼:             | *****                         |     |
|                       |                |                   | 🗌 顯示密碼明文 🖉 入                  |     |
|                       |                | 身分驗證成功            | >訪依照下方憑證狀靈進行下一步動作             |     |
| 憑證查詢與申請               |                |                   |                               |     |
| 憑證匯入                  | 3251           | 置上傳手機             |                               |     |
| 憑證匯出(備份               | UBOT_RAWinApp  | No. of the second |                               |     |
| 感路上歯手機                | -              |                   | 132                           | 129 |
| 多統彊情論測                | (1) 請確認        | 量否收到憑證。           | 若沒有收到憑證,諸重新執行「憑證上傳」,          |     |
| 2011年2月27日1月11月11月11日 |                |                   |                               |     |
|                       |                |                   | 確定                            |     |
| 接收您誼                  |                | Z L Pet where the |                               |     |
| 登出                    |                | . 13              | 確認満時已度入止公常際                   |     |
|                       |                | • 高唐              | 確認手機已開始正全網路且登入看盤系統。           |     |
|                       |                | • <b>A</b> P3     | 颗人您 <b>回接收</b> 密碼復,按一工傳子儀」即可。 |     |
|                       |                |                   | 上傳手機                          |     |
|                       |                |                   |                               |     |
|                       |                |                   |                               |     |

8、手機接收到憑證後,輸入上傳時所設定之密碼。

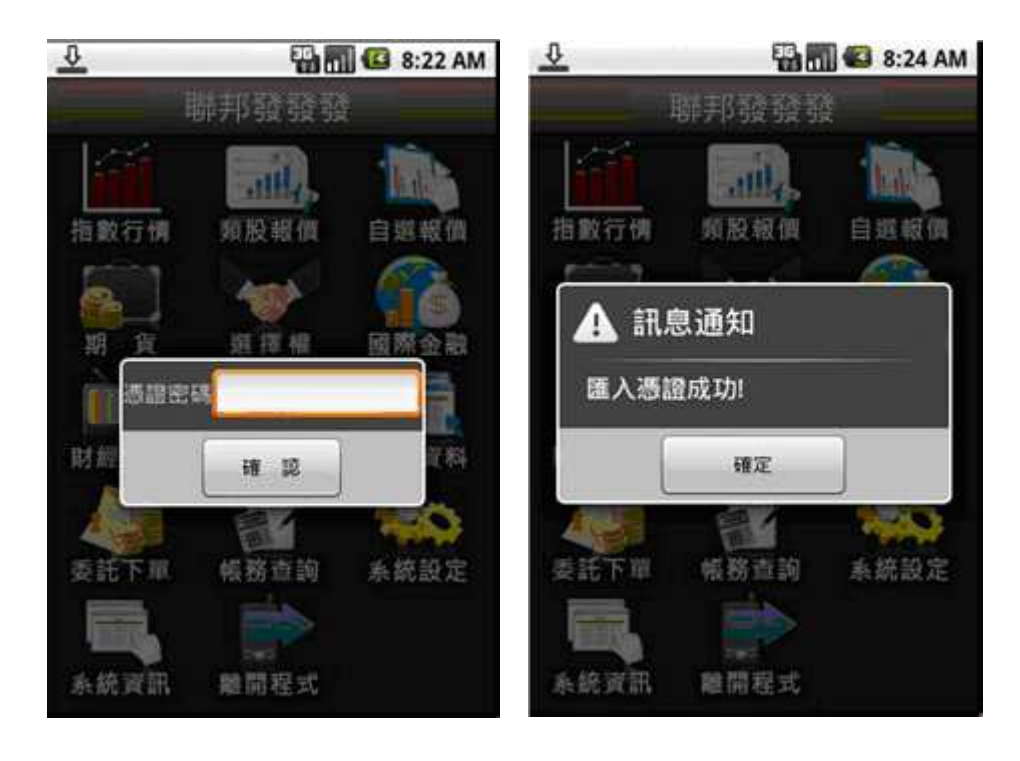

1.手機畫面會彈出輸入憑證密碼訊息, 需於此輸入上傳時所設定之密碼。

2、輸入正確之憑證密碼後,出現以下 匯入成功之訊息。即可開始使用手機進 行下單。

高雄分公司(07)2262118#329 敦化分公司(02)27710999#370 三重分公司(02)29792299#118 大業分公司(03)3579739#306 興中分公司(04)22613636#307 富強分公司(06)2603298#180

證券金融部(02)25040066#245 嘉義分公司(05)2232121#502 雙和分公司(02)29483668#310

各項操作在聯邦證券經紀商網站(http://web.ubot.com.tw/stock/) 【手機看盤與下單】 有詳細圖解 及操作方式